# **Hitachi Diagnostic Tool**

HDM-350

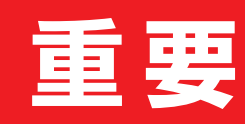

ご使用前に必ずお読みください

出荷時に診断ソフトはインストール されていません。 登録とアップデートを行ってから、 診断を行ってください。

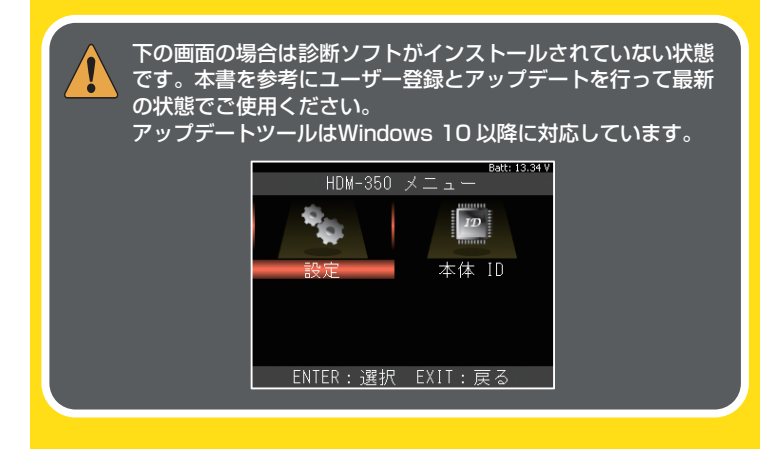

HDM-350 パッキングリスト 本製品のパッケージには以下の商品が含まれています。 お使いになる前にご確認ください。

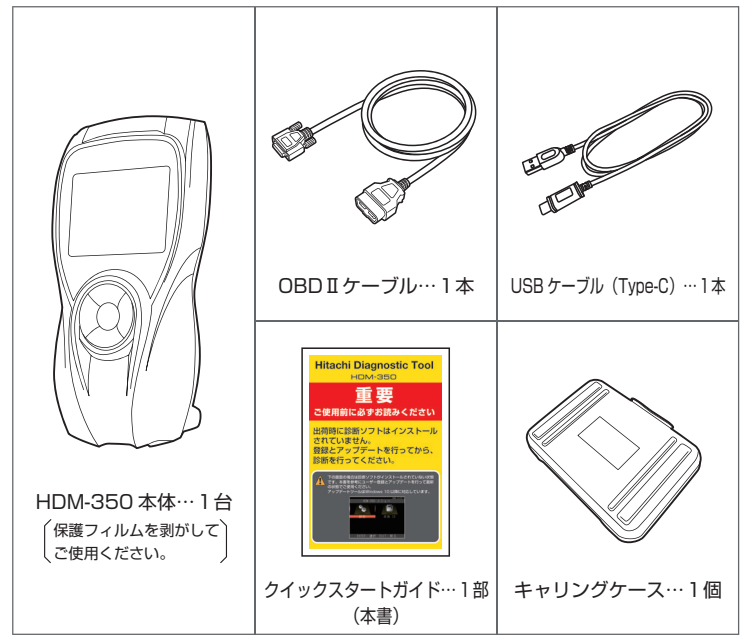

リスト内の製品は予告なく変更する場合があります。予めご了承ください。

### 保証期間について

### 保証期間:ユーザー登録から1年間

期間終了後1ヶ月以内にアップデート延長申し込みいただいた場合に限り、 本体保証も1年間延長されます。

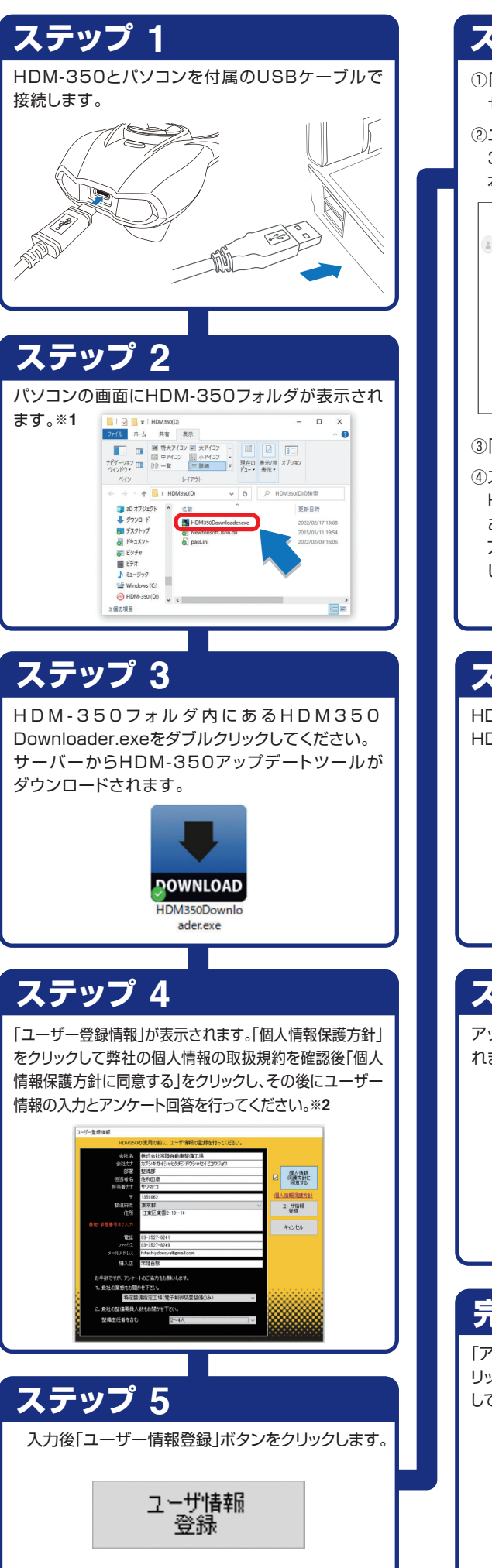

登録とアップデート

### ステップ 6 ①「アクティベートを行います」が表示されたら、メッ セージ内の「OK |ボタンをクリックします。 ②ユーザー情報で入力したメールアドレスに「HDM-350仮登録完了」のメールが送信されます。 本文中のURL(リンク情報)をクリックします。※3 HDML350 仮登録完了のお知らせ MERSION (11)(2月間日) ☆ も HDMADD をご利用いただき、ありがとうございます。 \*78484の7まれには、非常知らいたりついを改正するため、以下のリンクをクリックしてくださ [<u>https://www.hdm.hilashi-autocarts.co.iphdm357</u> 今後とも HDM-350 を宜しくお願い中し上げます 岩てに送信されていまう アフターマーケットジャパン派のLinking のメールは連信専用のメールアドレスから連信しておりますため、こ のメールへのお問い合わせは、弊社のウェブサイトをご覧ください。 [このメールに関するお問い合わせ先] ③「登録を完了しました」のメッセージが表示されます。 ④ステップ2で開いた HDM-350フォルダ内に ある、HDM350.exeの アイコンをダブルクリック してください。 HDM350 exe ステップ 7 アップデート HDM-350アップデートツールが表示されます。 HDM-350更新をクリックしてください。 HDM350更新 ユーザ情報 編集 取扱説明書 ステップ 8 アップデート アップデートが始まりHDM-350ソフトが書き込ま れます。※4 rscWMS\_Gothic\_12.sがの更新を確認しています 更新の必要がありません。 AN.ctaの更新を確認しています。 PSCREONを見ておりません。 要新の必要がありません。 MINACNOSE.dtaの更新を確認しています... を新の必要がありませい いたの夢察られないでいます。 sckconktionまだありません。 更新の必要だありません。 Minnably CHECK.dtaの更新を確認しています。 完了 アップデート 「アップデート完了」が表示されましたら、「閉じる」をク リックして次にアップデートツールの「終了」をクリック してパソコンからHDM-350を取り外してください。※5

101:8

(Windows10での操作例)

### 注意

### セキュリティーソフトについて

HDM-350をパソコンに接続した場合や、 [HDM350Downloader.exe](アプリケーショ ン)を実行した場合にセキュリティーソフトが反 応してアプリケーションを削除または隔離した り、通信をブロックすることがあります。 その場合は、セキュリティーソフトの設定を変 更していただく必要があります。

#### **%1**:

「自動再生」が表示された場合は「フォルダーを開いてフ ァイルを表示」をクリックしてください。また、パソコンの 設定で自動再生が機能しない場合は手動でパソコンのド ライブを開き「HDM350Downloader.exe」を実行する 必要があります。

Windows10の場合は画面下のツールバーから[エクス プローラー]ー[PC]ー[HDM-350]を開きます。

#### **※2:**

必ず「個人情報保護方針」をクリックして弊社の個人情報の取扱 規約を表示させて内容を確認し、その後に「個人情報保護方針に 同意する」ボタンをクリックしないとユーザー登録が行えません。 ユーザー登録画面の入力欄は全て入力してください。 未入力欄があると送信できません。

また、アンケートは入力欄の▼マークをクリックすると選択肢が 表示されますので該当する項目をクリックして選択してください (質問2は自社が認証工場では無い場合は該当する人数を選択 してください)。

尚、メールアドレスを間違えると「HDM-350仮登録完了のお知 らせ」が届きませんので、間違えないように必ず半角英数文字で 入力してください。入力が正しくないと同様に「送信できません」 のメッセージが表示されます。

#### **%3**:

「HDM-350仮登録完了のお知らせ」が届かない場合 は、メールアドレスの間違いや「迷惑メール」フォルダな どをご確認ください。

また"ステップ5"で複数回「ユーザー情報登録」ボタンを 押した場合は、その回数分メールが配信されますので、 最新の「HDM-350仮登録完了のお知らせ」のリンクを クリックしてください。

アップデート期間が表示されていれば認証完了になります。 登録した情報は2年目以降の更新申込時に必要になり ます。印刷や保存などして大切に保管してください。

#### **※4:**

「書き込み出来ません」などのエラーが発生してアップ デートが開始されない場合は、本体内部メモリをフォー マットする必要があります。 フォーマット前に必要な以下のファイルをパソコンにコ ピーして保存してください。

・HDM350Downloader.exe(アプリケーション) pass.ini(構成設定ファイル) ·Newtonsoft.Json.dll

保存後フォーマットを行います。フォーマット後保存した 3つのファイルを本体内部メモリに戻して再度アップ デートを行ってください。

#### **※5:**

- HDM-350本体のパソコンからの取り外しは、本体内の ファイルの破損を防止するため、以下の手順で行ってください。 ①パソコン上のHDM-350フォルダを閉じてください。 ②パソコンのタスクトレイの取り外しアイコンをクリック してください。
- ③「JOBDII SCAN TOOLの取り出し-HDM-350」 をクリック。
- ④「ハードウェアの取り外し」が表示されてから、 HDM-350本体をパソコンから取り外してください。

# 取扱説明書の保存

取扱説明書はPDFファイルになっています。 ご覧になるにはAdobe®READER®が必要 です。またバージョンの違いで表示できない 場合がありますので最新バージョンをダウ ンロード/インストールしてご覧になることを おすすめします。

※以下はWindows10での操作例です。

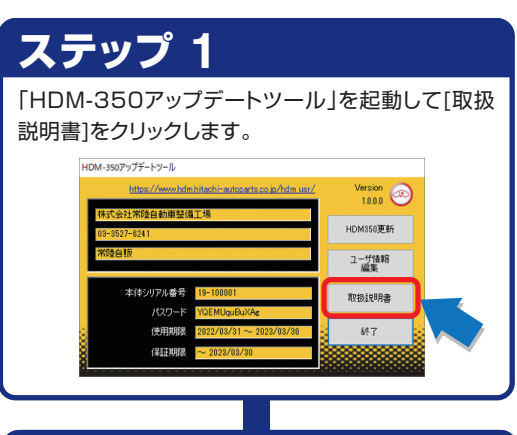

### ステップ 2

取扱説明書のダウンロードが開始されます。

### ステップ 3

ダウンロードが完了すると保存先を聞いてきますの で、任意の場所に保存してください。

保存できない場合は、保存場所を変えて保存してく ださい。

| 保存先のファイルを選択してください                                                                                                    |                 |                                                  |              | × |
|----------------------------------------------------------------------------------------------------|-----------------|--------------------------------------------------|--------------|---|
| ← → ~ ↑ 🔒 > PC > F                                                                                                    | キュメント           | <ul> <li>              トキュメントの検      </li> </ul> | 2            | P |
| 整理 マ 新しいフォルダー                                                                                                    |                 |                                                  | <b>III</b> • | 0 |
| PC<br>3D 775529F<br>Wideos<br>↓ 97920-F<br>〒7201-77<br>? F452X9F-77<br>? F452X9F-77<br>? F452X9F-77<br>? F452X9F-77<br>. E295+7<br>. E295+7<br>. E | 前 ^<br>操章条件上一项1 | 更新日時<br>F 3項日はありません。                             | <b>推</b> 频   |   |
| ファイルる(N):<br>ファイルる(M): pdf2ァイル(<br>ヘ フォルダーの弁要示                                                                                                    | securi pol      | 保存(5)                                            | キャンセル        | ~ |

# ステップ 4

保存が完了するとPDFファイルの取扱説明書が表 示されますので、ご参照ください。

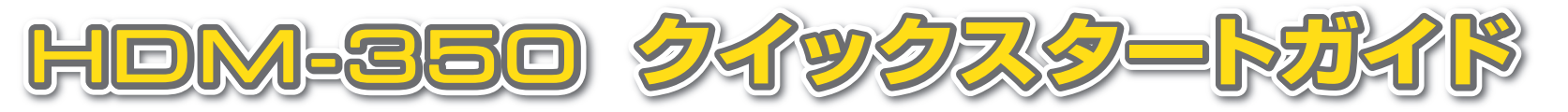

## 各部名称

#### 基本操作 (全自己診断) 診断を行なう場合は以下の手順で操作してください。

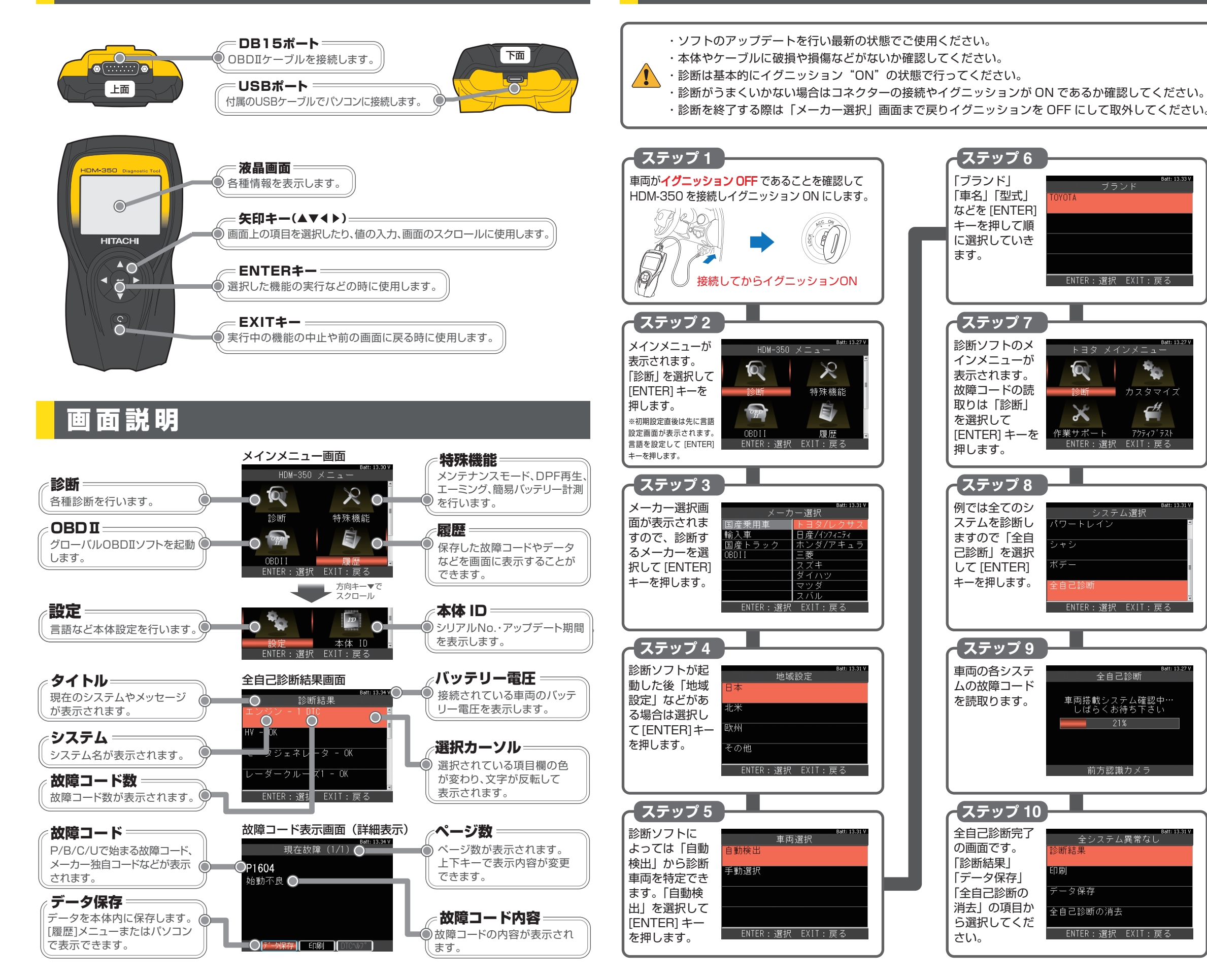

### 診断結果の表示

202203

ENTER:選択 EXIT:戻る

トヨタ メインメニュー

ENTER:選択 EXIT:戻る

システム選択

ENTER:選択 EXIT:戻る

全自己診断

車両搭載システム確認中・ しばらくお待ち下さい

前方認識カメラ

全システム異常なし

ENTER:選択 EXIT:戻る

- 々保存

全自己診断の消去

Q

X

作業サポート

ハートレイン

200

カスタマイ

アクティフ・テスト

故障コードがない場合は システム名の後に「OK | が表示されます。 故障コードがメモリされ ている場合は故障コード の数が表示されます。 (例:コードが2個ある場合 [2 DTCI)

故障コードと内容を確認 するには希望するシステ ムを選択して[ENTER] キーを押します。続いて 「故障コードの読取」を選 択して[ENTER]キーを押 します。

故障コードは番号 (例:P030100)と内容 (例:失火検出#1)が表 示されます。故障コード に選択カーソルを合わせ て[ENTER]キーを押す と詳細表示に切り替わり ます。

【診断結果の保存 診断結果を保存したい場 合は「データ保存」を選択 して[ENTER]キーを押 します。

「保存しました」のメッセー ジとともに画面中央に保 存されたファイル名が表 示されます。 保存したファイルはパソ コンで確認できます。 ファイルは本体内の 「Reports」フォルダに保 存されています。

診断結果の消去 故障コードの消去を行う 場合は「全自己診断消 去」を選択して[ENTER] キーを押します。各シス テムの故障コードを消去 していきます。

※消去はイグニッション **ON**で行います。

※消去できない場合は、 現在も故障が発生し ており、現在故障とし てコードがメモリされ ている状態です。

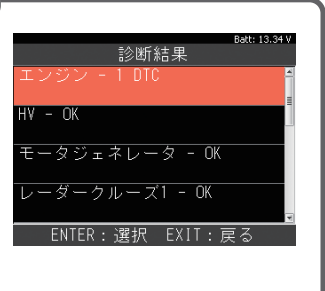

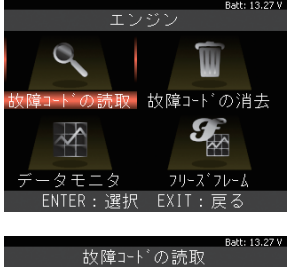

確定 (1) ENTER:詳細 EXIT:戻る

1 システム異常あり! 断結里

白己診断の消去 ENTER:選択 EXIT:戻る

データを保存しました ||\_2022-02-18\_13.45.30.htm \||\_2022-02-18\_13.45.30.xm| 保存先: /Reports/Toyota/DTC ENTER/EXIT:戻る

1 システム異常あり! 断結果 - 々保友 ENTER:選択 EXIT:戻る 全自己診断の消去 全自己診断の消去 ENTER:実行 EXIT:中止 全システム異常なし ータ保存 全自己診断の消去 ENTER:選択 EXIT:戻る